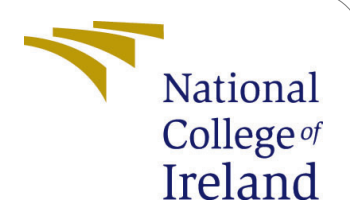

# A Novel Optimization Method to Mitigate Congestion in Edge Computing using Tabu Search Algorithm -Configuration Manual

MSc Research Project Cloud Computing

## Prajakta Balu Mhatre Student ID: x21136530

School of Computing National College of Ireland

Supervisor: Dr. Rashid Mijumbi

#### National College of Ireland Project Submission Sheet School of Computing

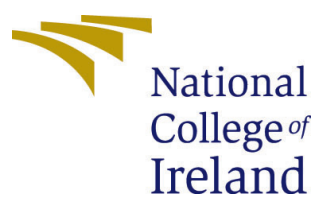

| Student Name:        | Prajakta Balu Mhatre                                      |
|----------------------|-----------------------------------------------------------|
| Student ID:          | x21136530                                                 |
| Programme:           | Cloud Computing                                           |
| Year:                | 2022                                                      |
| Module:              | MSc Research Project                                      |
| Supervisor:          | Dr. Rashid Mijumbi                                        |
| Submission Due Date: | 15/12/2022                                                |
| Project Title:       | A Novel Optimization Method to Mitigate Congestion in     |
|                      | Edge Computing using Tabu Search Algorithm -Configuration |
|                      | Manual                                                    |
| Word Count:          | 523                                                       |
| Page Count:          | 6                                                         |

I hereby certify that the information contained in this (my submission) is information pertaining to research I conducted for this project. All information other than my own contribution will be fully referenced and listed in the relevant bibliography section at the rear of the project.

<u>ALL</u> internet material must be referenced in the bibliography section. Students are required to use the Referencing Standard specified in the report template. To use other author's written or electronic work is illegal (plagiarism) and may result in disciplinary action.

| Signature: |                    |
|------------|--------------------|
| Date:      | 14th December 2022 |

#### PLEASE READ THE FOLLOWING INSTRUCTIONS AND CHECKLIST:

| Attach a completed copy of this sheet to each project (including multiple copies).        |  |
|-------------------------------------------------------------------------------------------|--|
| Attach a Moodle submission receipt of the online project submission, to                   |  |
| each project (including multiple copies).                                                 |  |
| You must ensure that you retain a HARD COPY of the project, both for                      |  |
| your own reference and in case a project is lost or mislaid. It is not sufficient to keep |  |
| a copy on computer.                                                                       |  |

Assignments that are submitted to the Programme Coordinator office must be placed into the assignment box located outside the office.

| Office Use Only                  |  |
|----------------------------------|--|
| Signature:                       |  |
|                                  |  |
| Date:                            |  |
| Penalty Applied (if applicable): |  |

## A Novel Optimization Method to Mitigate Congestion in Edge Computing using Tabu Search Algorithm -Configuration Manual

Prajakta Balu Mhatre x21136530

## 1 Introduction

A configuration handbook is a booklet that contains all the information necessary for downloading, installing, and configuring software. The comprehensive instructions for obtaining and configuring the NAM (Network Animator) program are included in this setup manual. The handbook is divided into three sections: Section 1 covers details on obtaining the tools and software needed for the research; Section 2 covers tool installation; and Section 3 covers details on software setup. The research has a strong emphasis on simulation studies utilizing the NS2 simulator in conjunction with NAM, which is utilized as a tool for creating simulation-related scenarios. To verify the configuration, a VMware virtual machine running the Ubuntu operating system is made to simulate the wireless network architecture.

## 2 System configuration requirements

The user rebuilding the configuration using this configuration manual must have a fundamental knowledge of TCL scripting. The user should also utilize a Windows or Linux machine.

#### 2.1 Hardware requirements

The experiments was carried out on the fallowing environment.

- 1. For Windows :
  - Processor: 11th Gen Intel(R) Core(TM) i5-1135G7 @ 2.40GHz 2.42 GHz
  - RAM : 16.0 GB
  - System type : 64-bit operating system, x64-based processor

#### 2. For Ubuntu:

- RAM : 4 GB
- Storage : 32 GB
- System type : Ubuntu 64-bit operating system
- version : 18.04.6 LTS

### 2.2 Minimum System Requirements

This subsection outlines the very system requirements needed to replicate the experiment situation.

- Operating System : Windows/Linux based OS.
- (RAM) : Minimum of 8 GB.
- Disk Space : At least 32 GB of empty space.

## 3 Downloading and Installation of Tools and Packages

To run Ubuntu, we downloaded VM ware Workstation Player 16.2.5 on a Windows 10 machine.

The tools and packages are installed in the following steps:

#### 3.1 Installation of NS2 package

The Network Simulator 2 is installed using the following procedures on Ubuntu 64-bit: **Step 1:** The Ubuntu libraries must be updated using the command Fig.1 below in order to install the NS2 package.

Figure 1: Ubuntu update installation

**Step 2:** The command shown below was used to install the Network Simulator 2 package Fig2.

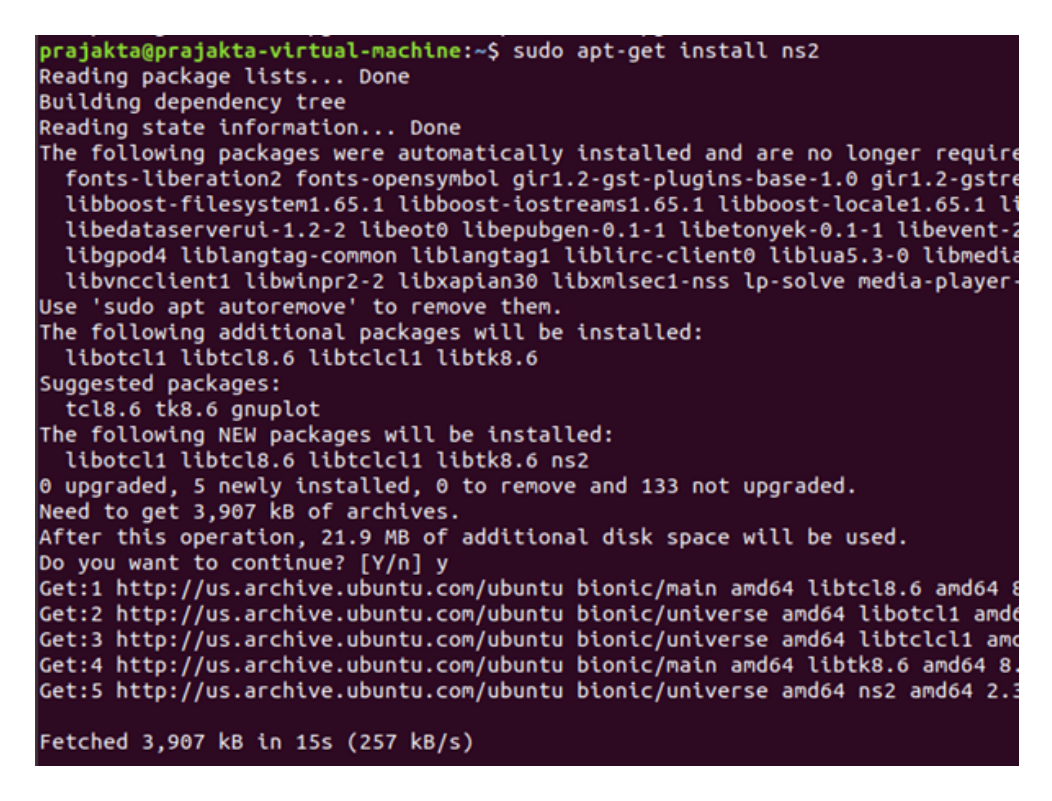

Figure 2: NS2 package installation

Step 3: The command shown below was used to install the tclsh package Fig3.

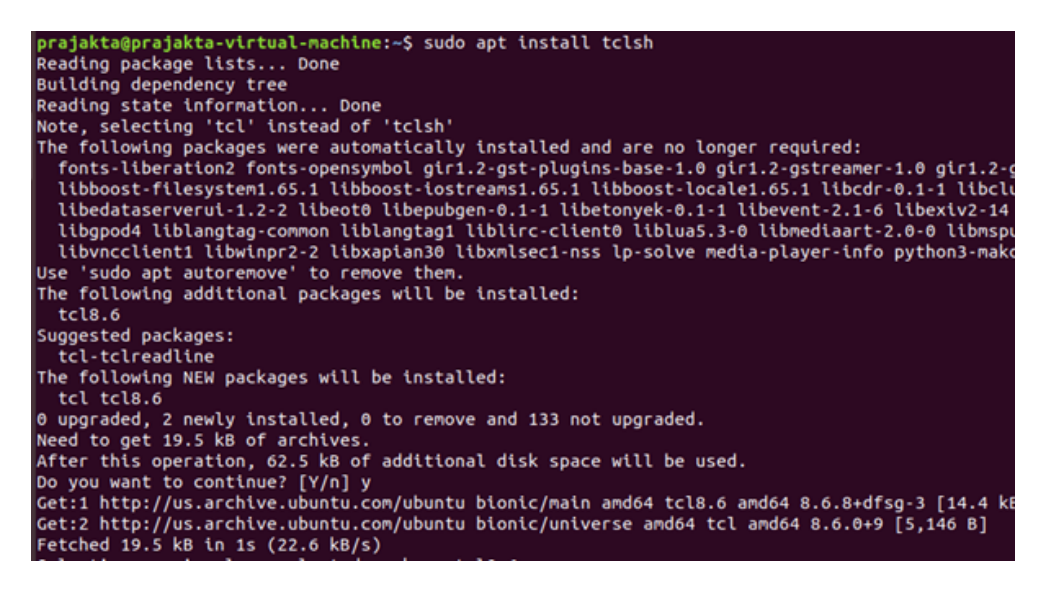

Figure 3: tclsh package installation

Step 4:To check NS2 is successfully installed, use the bellow command Fig4.

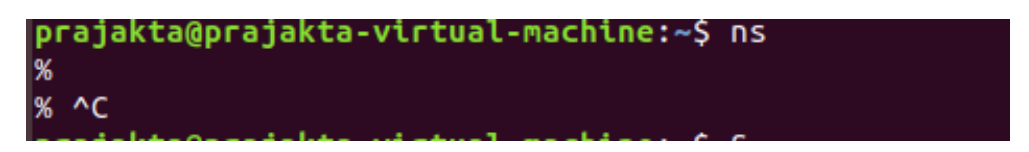

Figure 4: Successfully installation of NS2

### 3.2 Installation of NAM package

The NAM package is installed following the installation of NS2 to depict the network simulation results visually fig5.

| prajakta@prajakta-virtual-machine:~\$ sudo apt install nam              |
|-------------------------------------------------------------------------|
| [sudo] password for prajakta:                                           |
| Reading package lists Done                                              |
| Building dependency tree                                                |
| Reading state information Done                                          |
| The following packages were automatically installed and are no longer i |
| fonts-liberation2 fonts-opensymbol gir1.2-gst-plugins-base-1.0 gir1.2   |
| libboost-filesystem1.65.1 libboost-iostreams1.65.1 libboost-locale1.0   |
| libedataserverui-1.2-2 libeot0 libepubgen-0.1-1 libetonyek-0.1-1 libe   |
| libgpod-common libgpod4 liblangtag-common liblangtag1 liblirc-client    |
| libsuitesparseconfig5 libvncclient1 libwinpr2-2 libxapian30 libxmlse    |
| Use 'sudo apt autoremove' to remove them.                               |
| The following NEW packages will be installed:                           |
| nam                                                                     |
| 0 upgraded, 1 newly installed, 0 to remove and 133 not upgraded.        |
| Need to get 191 kB of archives.                                         |
| After this operation, 683 kB of additional disk space will be used.     |
| Get:1 http://us.archive.ubuntu.com/ubuntu bionic/universe amd64 nam amo |
| Fetched 191 kB in 1s (143 kB/s)                                         |
| Selecting previously unselected package nam.                            |
| (Reading database 151575 files and directories currently installed      |
| Preparing to unpack/archives/nam_1.15-4_amd64.deb                       |
| Unpacking nam (1.15-4)                                                  |
| Setting up nam (1.15-4)                                                 |
| Processing triggers for man-db (2.8.3-2ubuntu0.1)                       |
| prajakta@prajakta-virtual-machine:~\$                                   |

Figure 5: NAM package installation

## 4 Execution of NS file:

Instructions for extracting and running code files on NS2 can be found in the section below.

#### 4.1 Extraction of the file

Utilize the command: "unzip filename.zip" by providing the path as shown in Fig. 6 to extract the zip file to one of the directories in Ubuntu.

| prajakta@prajakta-virtual-machine:~/Desktop\$ ls                                    |
|-------------------------------------------------------------------------------------|
| Final PrajaktaResearch.zip Temp                                                     |
| <pre>prajakta@prajakta-virtual-machine:~/Desktop\$ unzip PrajaktaResearch.zip</pre> |
| Archive: PrajaktaResearch.zip                                                       |
| creating: PrajaktaResearch/                                                         |
| inflating: PrajaktaResearch/1_hop_bcast.awk                                         |
| inflating: PrajaktaResearch/1_hop_nei.awk                                           |
| inflating: PrajaktaResearch/2_hop_bcast.awk                                         |
| inflating: PrajaktaResearch/2_hop_nei.awk                                           |
| inflating: PrajaktaResearch/3_hop_bcast.awk                                         |
| inflating: PrajaktaResearch/3_hop_nei.awk                                           |
| inflating: PrajaktaResearch/4_hop_bcast.awk                                         |
| inflating: PrajaktaResearch/4_hop_nei.awk                                           |
| inflating: PrajaktaResearch/5_hop_bcast.awk                                         |
| inflating: PrajaktaResearch/5_hop_nei.awk                                           |
| inflating: PrajaktaResearch/check_congestion.awk                                    |
| inflating: PrajaktaResearch/fitness_nodes.awk                                       |
| inflating: PrajaktaResearch/main.tcl                                                |
| inflating: PrajaktaResearch/node_disjoint_paths.awk                                 |
| inflating: PrajaktaResearch/node_disjoint_paths2.awk                                |
| inflating: PrajaktaResearch/result_efficiency.awk                                   |
| inflating: PrajaktaResearch/result_energy.awk                                       |
| inflating: PrajaktaResearch/route.awk                                               |
| inflating: PrajaktaResearch/route_reply.awk                                         |
| inflating: PrajaktaResearch/send_data.awk                                           |
| inflating: PrajaktaResearch/send_data2.awk                                          |
| inflating: PrajaktaResearch/src_bcast.awk                                           |
| inflating: PrajaktaResearch/tabu_search.awk                                         |
| inflating: PrajaktaResearch/throughput.awk                                          |
| prajakta@prajakta-virtual-machine:~/Desktop\$ ls                                    |
| Final PrajaktaResearch PrajaktaResearch.zip Temp                                    |
| prajakta@prajakta-virtual-machine:~/Desktop\$                                       |
|                                                                                     |
|                                                                                     |
|                                                                                     |

Figure 6: Extraction of zip file

#### 4.2 Execution of main file in NS2

Run the command" ns main.tcl" to run the simulation ref Fig.7.

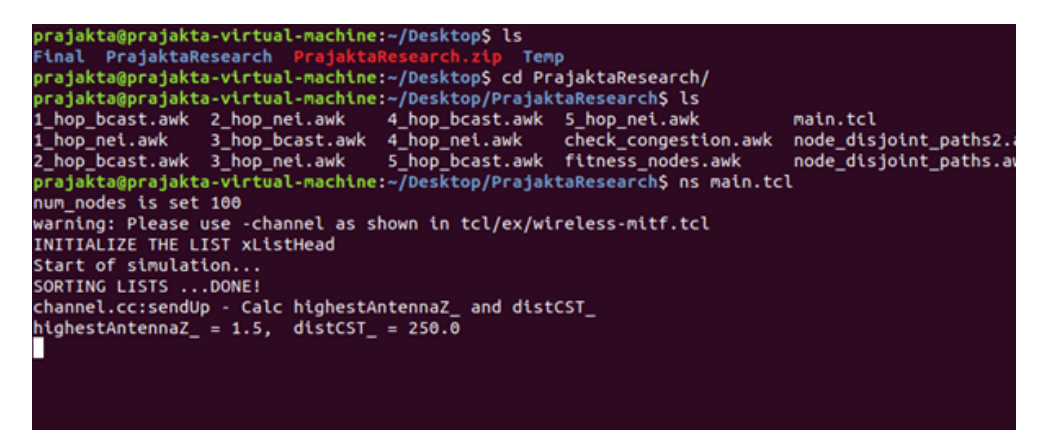

Figure 7: Run main.tcl file

#### 4.3 Topology in NAM

Once we completed above steps successfully, we will get below network animator with created network topology Fig.8.

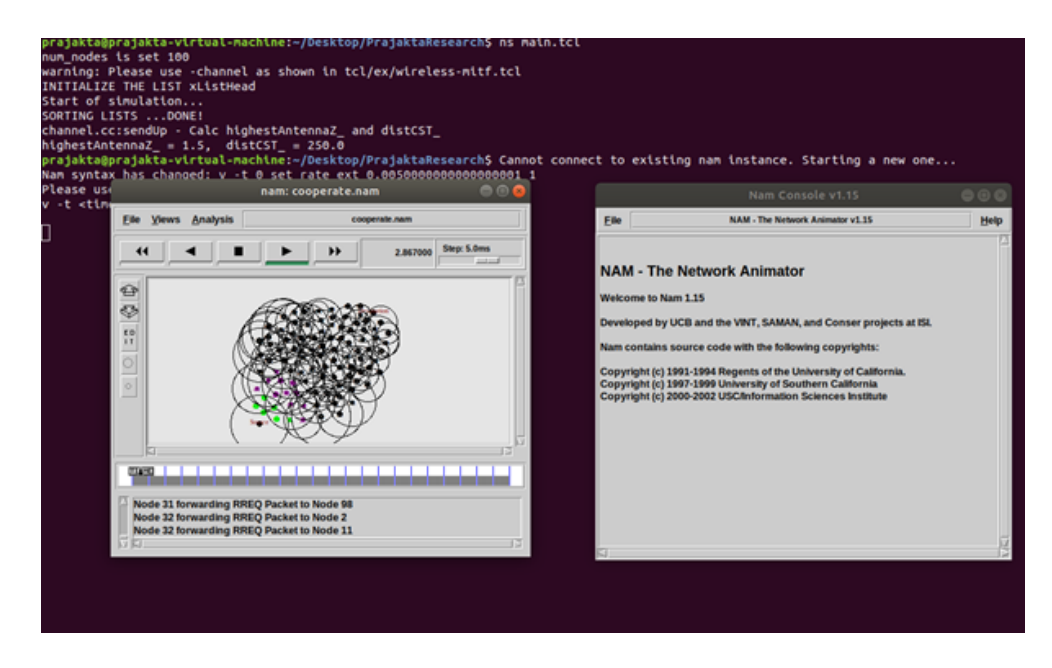

Figure 8: Network animator window and graphical presentation

## References

Canonical (n.d.), 'Ubuntu official website'. URL: https://releases.ubuntu.com/18.04/

The Network Simulator: Building NS (n.d.). URL: https://www.isi.edu/nsnam/ns/ns-build.html